## Je suis jeune, j'obtiens des badges sur j<u>ep.bzh</u>

**MODE D'EMPLOI** 

JEP est une plateforme numérique gratuite qui accompagne les jeunes bretons dans leurs projets, gérée par le Centre Régional Info Jeunes Bretagne.

Sur JEP, tu peux obtenir des badges, c'est-à-dire une attestation digne de confiance, comprenant des preuves validées de tes apprentissages.

## AVEC LES BADGES, JE PEUX...

- **Repérer et prendre conscience de mes compétences** 
  - Les valoriser et les prouver
- Les intégrer dans mon CV pour booster ma recherche d'emploi ou de stage
  - Intégrer mes badges sur ma page JEP
  - **IFF** Partager mes badges sur les réseaux sociaux

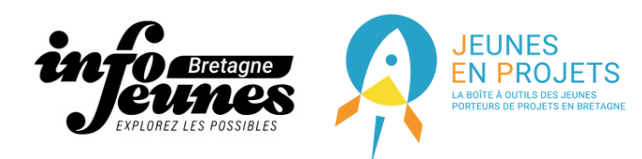

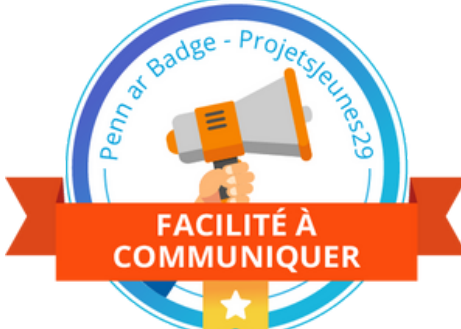

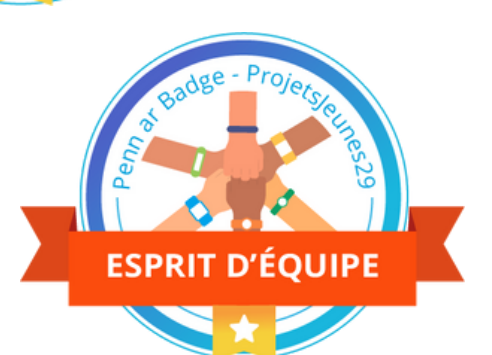

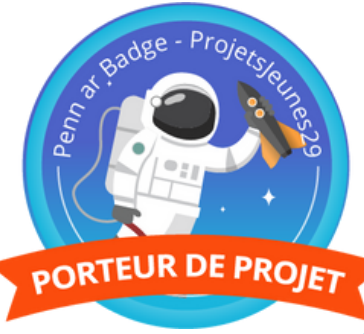

## **COMMENT FAIRE ?**

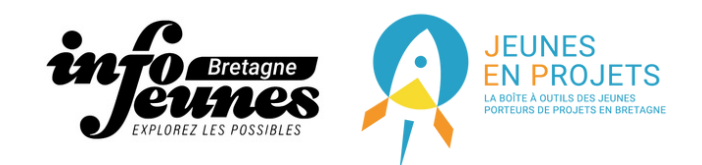

**1** Connecte-toi à ton espace personnel sur JEP.bzh 2 Dans "Ajouter un service" puis "Service local" ajoute le service "Mes badges" Clique sur "Ajouter un Penn Ar Badge", sélectionne en-un, puis "Voir les critères" 4 Si tu remplis les critères tu peux cliquer sur "Ajouter à mes badges souhaités" **(5)** Puis dans "Badges souhaités" clique sur "Commencer la demande" **6** Tu seras alors redirigé sur Open Badge Factory pour poursuivre 7 Complète le formulaire et envoie ! **8** Le CRIJ reçoit ta demande et la valide ou non dans les 72h **9** *Si ton badge est accepté, il te faut le valider* **10** Pour cela, créer toi un compte sur <u>Openbadgepassport.com</u> Une fois ton compte actif, tu trouveras ton badge en attente d'acceptation. Accepte le et rend le visite pour pouvoir l'utiliser **12** Tu auras un lien URL pour ton badge. Tu peux le partager sur ton CV et les réseaux sociaux mais aussi sur JEP.bzh Pour ça, copie/colle le lien dans tes badges importés. Une fois validé par le CRIJ il pourra apparaitre sur ton profil

MES BADGES

AJOUTER UN PENN AR BADGE

Veille bien à toujours utiliser la même adresse mail que celle de ton compte JEP